# JUBILACIÓN DIGITAL

INSTRUCTIVO DESTINADO A REPRESENTANTES LEGALES

DIRECCIÓN DE EDUCACION DE GESTIÓN PRIVADA DIRECCIÓN GENERAL DE CULTURA Y EDUCACIÓN

MAYO 2019

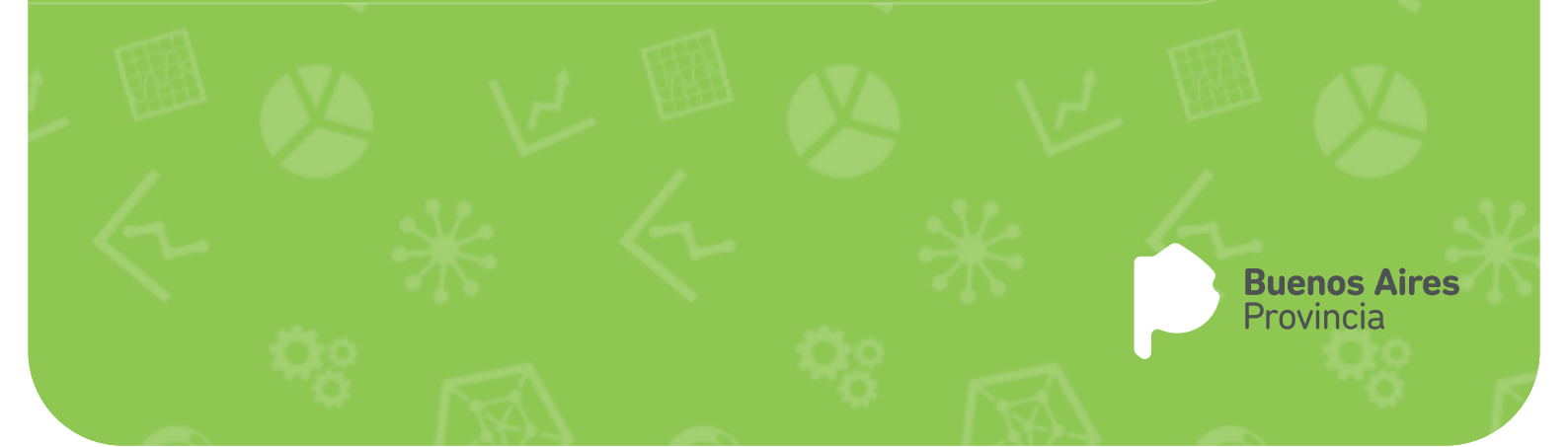

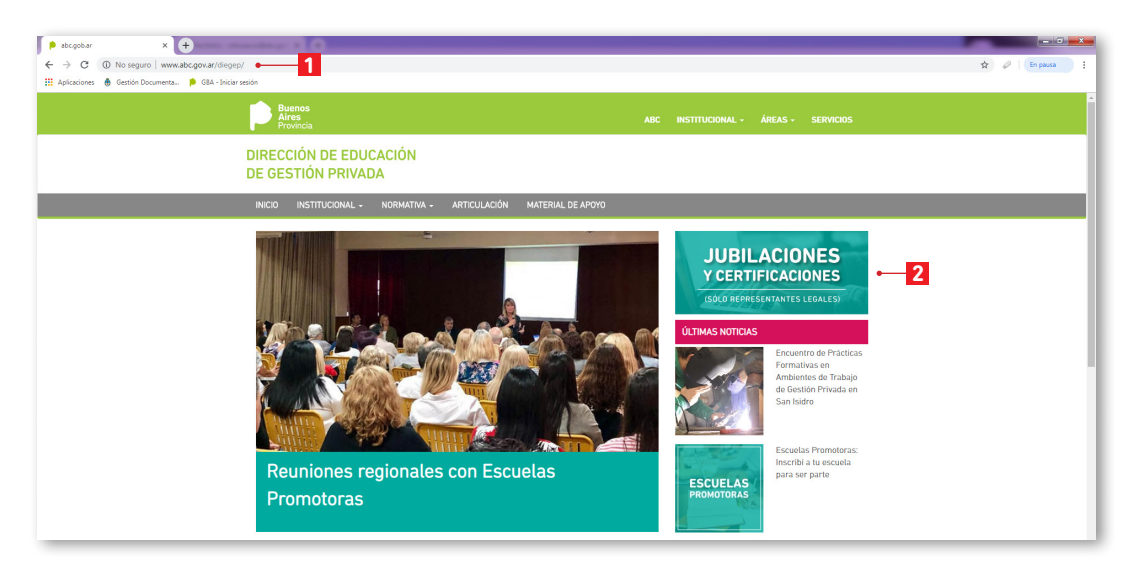

- 1 Tras confeccionar la documentación correspondiente en la plataforma SAP de la página del IPS; en el buscador del navegador web, se debe ingresar a la página web oficial de DIEGEP: http://www.abc.gob.ar/diegep
- 2 En la columna de la derecha se verá una imagen la cual contiene el link que llevará a generar un "Nuevo Ticket". Hacer click en: "JUBILACIONES Y CERTIFICACIONES (SOLO REPRESENTANTES LEGALES)"

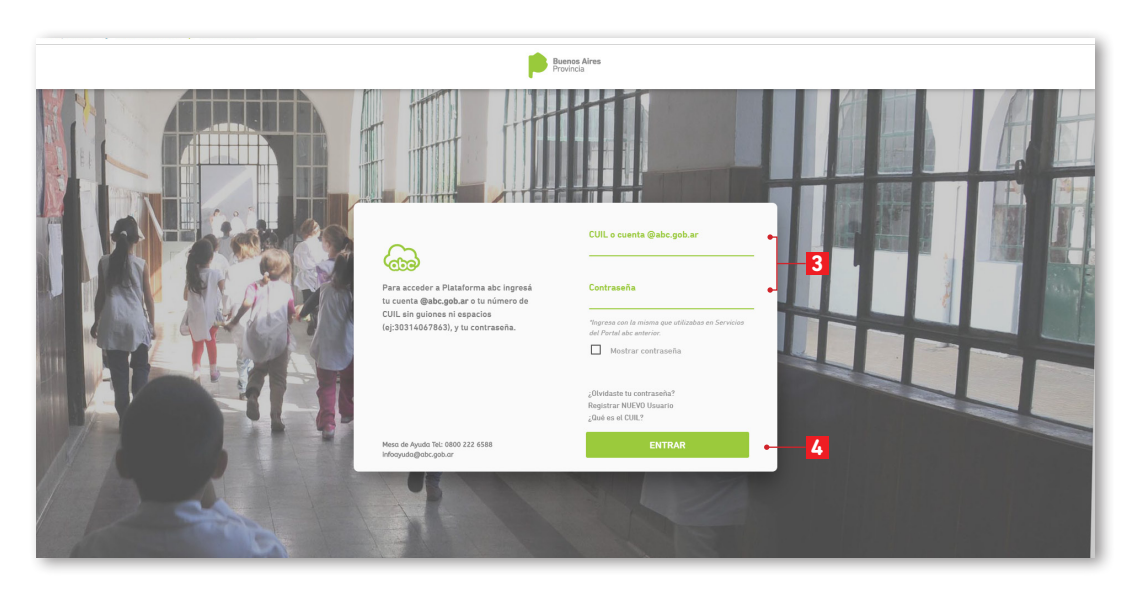

3 Iniciar sesión en la plataforma ABC. Completar los datos de **usuario** (número de CUIL o correo electrónico con la terminación @abc.gob.ar), ingresar la **contraseña.** 

4 Click en "ENTRAR"

| Bienvenido Francisco                                                                                  |    |
|----------------------------------------------------------------------------------------------------|----|
| Por favor complete los campos del formulario. El campo adjunto es opcional y tiene un límite de 3 MB. |    |
| Establecimiento*                                                                                      |    |
| Dependencia: X / Distrito: XX/ / Tipo: XX/ Escuela: XXXX                                              | Ŧ  |
| Area*                                                                                                 |    |
| Dirección de Educación de Gestión Privada                                                             | ¥  |
| Tema*                                                                                                 |    |
| Jubilaciones y Certificaciones                                                                        | •  |
| Subterna*                                                                                             |    |
| Inicio de Validación                                                                                  | Ţ  |
| Asunto"                                                                                               |    |
| XX-XXXXXXXXXXXXXX                                                                                     |    |
| Mensaje*                                                                                              |    |
| <u>CUIL</u> : XX-XXXXXXXX-X                                                                           |    |
| Nombre y Apellido: XXXX XXXX                                                                          |    |
| Institución: XXXX XXXX XXXX                                                                           |    |
|                                                                                                    |    |
|                                                                                                    |    |
|                                                                                                    | 11 |
| Adjunto                                                                                               |    |
| Seleccionar archivo No se eligió archivo                                                              |    |

5 Se visualizará el formulario para generar un NUEVO TICKET. Completar los campos según la Comunicación Nº 71

A| ESTABLECIMIENTO: Seleccionar el número de clave provincial del establecimiento correspondiente al docente.

BI ÁREA: Seleccionar la opción Dirección de Educación de Gestión Privada.

**C| TEMA:** Jubilaciones y Certificaciones

DI SUBTEMA: Inicio de Validación

E ASUNTO: CUIL del docente

**F**| **MENSAJE:** CUIL, nombre y apellidos completos del docente; datos completos de la institución educativa; y se deberá consignar expresamente si se está desistiendo a un trámite iniciado con anterioridad en formato papel.

**G ADJUNTO:** En caso de existir desistimiento, se deberá adjuntar la digitalización de la correspondiente nota firmada por el docente. El archivo de extensión .JPG o .PDF deberá ser inferior a 3 MB.

#### H ENVIAR

| Buenos Alres Provincia |                                                                                                    | carladitondo@abc.gob.ar |
|------------------------|----------------------------------------------------------------------------------------------------|-------------------------|
| F                      |                                                                                                    |                         |
|                        | Mensaje Enviado                                                                                                   |                         |
| 6                      | Su mensaje ha sido enviado.<br>En algunos minutos recibirá en su correo electrónico el número de ticket asignado. |                         |
|                        |                                                                                                    |                         |
|                        |                                                                                                    |                         |
|                        |                                                                                                    |                         |
|                        |                                                                                                    |                         |
|                        |                                                                                                    |                         |
|                        |                                                                                                    |                         |
|                        |                                                                                                    |                         |
|                        |                                                                                                    |                         |

6 Automáticamente, aparecerá una ventana notificando que el mensaje ha sido enviado.

| = 🞽 Gmail              |                               | 0                                                                                                    |   | Pueses Aire |
|------------------------|-------------------------------|----------------------------------------------------------------------------------------------------|---|-------------|
| Redactar               |                               | AND AND A REAL PROPERTY AND A REAL PROPERTY AND A REAL PROPERTY AND A REAL PROPERTY AND A REAL PROPERTY AND A R                                  |   |             |
|                        | <ul> <li>No leidos</li> </ul> |                                                                                                    |   |             |
| Destacados             | 🗕 📄 🚖 💿 Sistema de Reclamos   | [GLPI #0129659] - >>>>= Para responder por correo electrónico, escribir encima de esta linea >>>>= Título :XX>XXXXXXXXXXXXXXXXXXXXXXXXXXXXXXXXXX | - | 11:58       |
| Pospuestos             | 🔨 Todo lo demás               |                                                                                                    |   |             |
| Enviados               | 🗆 🚖 x Carle Di Torido         | knagetils pår Histrictive Carlis III fundit. Unvefadine in Complicación Instal - Vinto .                                                         | - | 11:49       |
| Más                    | 🔲 🕁 🍬 Shitema de Reclamos     |                                                                                                    |   | 11:46       |
| Carla Maria - 🔶 🕂      | 🗆 🕁 🎽 Silvid Roldsh 🖷         |                                                                                                    |   | 10:50       |
|                        |                               |                                                                                                    |   | 8:44        |
|                        | 🔲 🏠 🔬 Sistemia de Reclamos    |                                                                                                    |   | 8:06        |
|                        | 🗖 🏫 🎽 Francisco - yo k        |                                                                                                    |   | 30 abr.     |
|                        | 🔲 🕁 🍺 ye, Grupo 1             |                                                                                                    |   | 30 abr.     |
|                        |                               |                                                                                                    |   | 29 abr.     |
|                        | 🗖 🕁 🤌 Mese de Ayoda           |                                                                                                    |   | 29 abr.     |
|                        | 🗖 🕁 💌 Carla Di Tondo          |                                                                                                    |   | 26 abr.     |
| No hav chats recientes | 🗖 🕁 🌸 Depte Administrativo    |                                                                                                    |   | 25 abr.     |
|                        | 🗖 🕁 💌 Principo Marcica        |                                                                                                    |   | 25 abr.     |
|                        | 🗖 🚖 🔬 Masa de Ayoda           |                                                                                                    |   | 24 abr.     |
|                        | 🗖 🕁 😥 Mese de Ayoda           |                                                                                                    |   | 23 abr.     |
|                        | 🗖 🕁 💌 Dorgeline Adhana Sv     |                                                                                                    |   | 23 abr.     |
|                        | 🗖 🕁 💌 Carla Di Tondo (med.    |                                                                                                    |   | 19 abr.     |
| • @                    |                               |                                                                                                    |   | 17 abr.     |

7 En el correo ABC, recibirá una respuesta del Sistema de Reclamos y un número de ticket asignado (en este caso #0129659). Esta respuesta indica que la solicitud ingresó correctamente y fue derivada al Departamento Jubilaciones y Licencias. Es necesario aclarar que puede demorar hasta 15 minutos en días hábiles.

| = M Gmail                                             |     | Buscar comeo 📀 📰 🖡 👘 mente                                                                                                    |   |
|-------------------------------------------------------|-----|----------------------------------------------------------------------------------------------------|---|
| + Redactar                                            | ÷   |                                                                                                    |   |
| Recibidos                                             | 8 – | [GLPI #0129659] D Rectition x                                                                                                    | • |
| Destacados     Pospuestos     Enviados     Documentos | ?   | Sistema de Reclamos viluípias qui para ma 1150 (naur 5 minutes) 🏠 🍋 🗄 naur m * Para responder por como electórico, esoción a de esta línea                                                                                                    | 0 |
| Mis     Carla Maria - +                               |     | This XXXXXXXXXXXXXXXXXXXXXXXXXXXXXXXXXXXX                                                                                                    | + |
|                                                       | 0   | ESTABLEOMENTO Dependencia XI Dateia XII Dateia XII Societa XXXX<br>AREX Decodin de Edicazión de Gestion Poliuda<br>TEMA: Addictiones y Certificaciones                                                                                                    |   |
|                                                       | 0   | SUPTEM trining de Valancies SUPTEM trining de Valancies Northan y Agrossocosos Northan y Agrossocosos Northan y Agrossocosos Northan y Agrossocosos Northan y Agrossocosos Northan y Agrossocosos Northan y Agrossocosos Northan y Agrossocosos Northan y Agrossocosos Northan y Agrossocosos Northan y Agrossocosos Northan y Agrossocosos Northan y Agrossocosos Northan y Agrossocosos Northan y Agrossocos Northan y Agrossocos Northan y |   |
| No hay chaits recienties                              |     | Names de leges/menses. 0 Para exclusor carqueer top de adde sobre el uso de la totalera puede lear el instrutor <u>otras popos constituto l'antitiva de dala de la devenante</u> exclusor carqueer top de adde sobre el uso de la totalera puede lear el instrutorio <u>otras popos constituto l'antitiva de dala de bone el uso</u> exclusor carqueer top de adde sobre el uso de la totalera puede lear el instrutorio <u>otras popos constituto l'antitiva de la debe</u>                                                                                                    |   |
|                                                       |     | antoine, store.                                                                                                    |   |
| ± 9                                                   |     | Responder     Premviar                                                                                                    | > |

8 Al abrir el correo electrónico, se encontrará con:

Al El asunto con el CUIL del docente, la fecha de inicio, el estado del incidente, la categoría (subtema); y finalmente la descripción del solicitante.

- B El Establecimiento con la clave provincial correspondiente
- C Área
- D Tema
- El Subtema
- F| Mensaje

|              | 🎽 Gmail                   |   |       |                                         | 0 :                                                                                                    | •       | Provecs |
|--------------|---------------------------|---|-------|-----------------------------------------|----------------------------------------------------------------------------------------------------|---------|---------|
| ( <b>+</b> ) | Redactar                  |   |       |                                         |                                                                                                    |         |         |
|              |                           |   | No le | idos                                    |                                                                                                    |         |         |
| + 1          | tecibidos 1<br>Destacados | 9 | 4     | Sistema de Reclamos                     | [GLPI #0129659] Incidente resuelto XX-XXXXXXXX Para responder por correo electrónico, escribir encima de esta línea Sin una respuesta, el incidente será cerrado |         | 12:03   |
| 0            | Pospuestos                | ^ | Todo  | lo demás                                |                                                                                                    | 1-25 de | 63 :    |
|              | inviados                  |   | \$    | <ul> <li>Sistema de Reclamos</li> </ul> | (GEP #0129459) - www. Para regionic performent decisions and namedia durationes This is a structure (weak or perture 19:44-2014) Tool (rate). Enclared           |         | 11:58   |
|              | Sorradores                |   |       |                                         |                                                                                                    |         | 11:49   |
|              | nas<br>eta Maria          |   |       |                                         |                                                                                                    |         | 11:46   |
|              |                           |   |       |                                         |                                                                                                    |         | 10:50   |
|              |                           |   |       |                                         |                                                                                                    |         | 8:44    |
|              |                           |   |       |                                         |                                                                                                    |         | 8:06    |
|              |                           |   |       |                                         |                                                                                                    |         | 30 abr. |
|              |                           |   |       |                                         |                                                                                                    |         | 30 abr. |
|              |                           |   |       |                                         |                                                                                                    |         | 29 abr. |
|              | <b>U</b>                  |   |       |                                         |                                                                                                    |         | 29 abr. |
|              | No hay chats recientes    |   |       |                                         |                                                                                                    |         | 26 abr. |
|              |                           |   |       |                                         |                                                                                                    |         | 25 abr. |
|              |                           |   |       |                                         |                                                                                                    |         | 25 abr. |

9 Cuando la solicitud sea atendida y resuelta, se recibirá un nuevo correo.

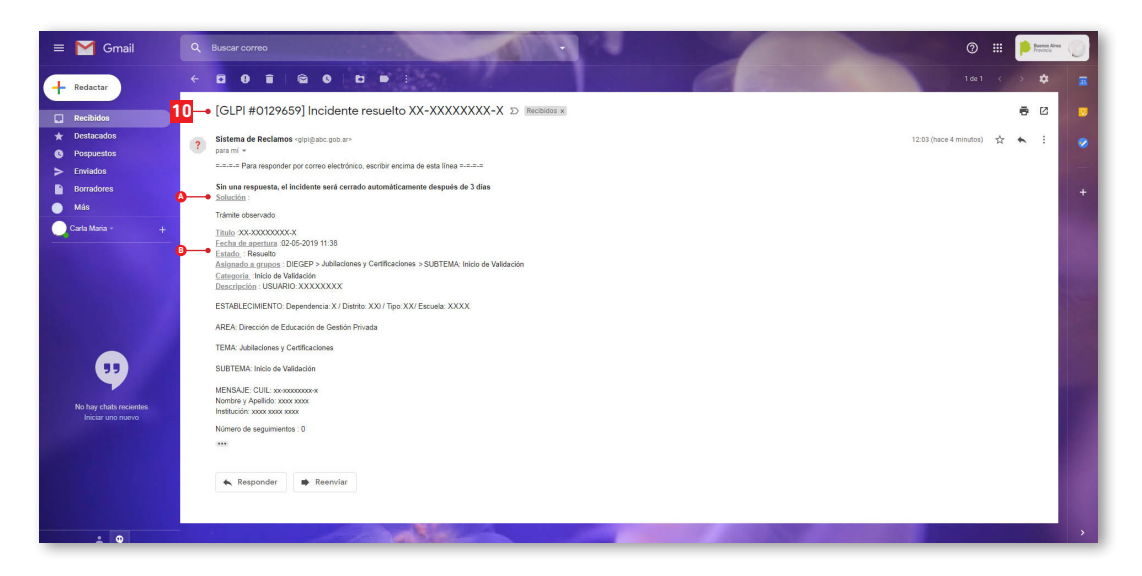

10 Al abrir el correo electrónico, se podrá ver:

- Al El mensaje del Departamento Jubilaciones y Licencias
- B El estado del incidente, en este caso "Resuelto"

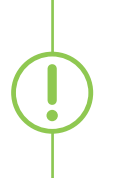

El proceso puede continuar en un intercambio entre el técnico y el usuario, hasta que el incidente logre ser resuelto. En el caso de que se encuentren errores en la confección de la documentación, se dará aviso por el mismo medio y el Representante Legal deberá volver a realizar el trámite correspondiente, por lo tanto generar un Nuevo Ticket.

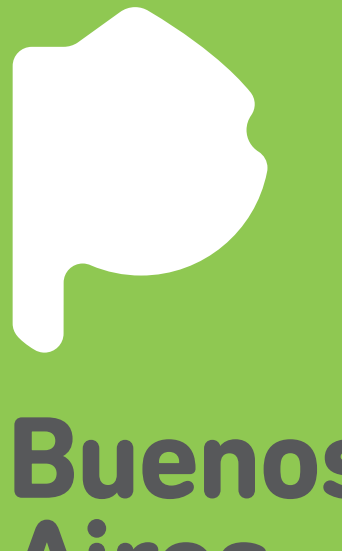

## **Buenos Aires** Provincia